| Question                                                                                                    | Answer                                                                                                    |
|----------------------------------------------------------------------------------------------------|----------------------------------------------------------------------------------------------------|
| When should I file a Travel Request?                                                                                                    | Travel Requests are needed for <b>all</b> travel.                                                                                                    |
| Is the traveler allowed any extra days for an overnight trip?                                                                                | Yes. If necessary due to time constraints, you are<br>allowed 1 day prior to and 1 day after your event.<br>For example, if you attend a conference from<br>March 5 that begins at 7 a.m. and ends at 9 p.m.<br>on March 8, you are allowed March 4 and March 9<br>as travel days.                                                                                                    |
| When should an Expense Report be filed?                                                                                                    | For mileage only, expense reports are to be filed<br>within five (5) days after the end of the month for<br>one month's mileage, or within 10 business days<br>after the end of a major trip. For overnight travel,<br>an expense report should be filed within 10<br>business days after the end of the trip.                                                                                                    |
| If Travel Expenses were placed on the department<br>Procurement Card, do these expenses need to be<br>included on the Travel Expense report? | Yes. This is needed in order to verify dates,<br>overnight stays, any provided meals while<br>traveling, etc., as well as for travel reporting. You<br>can choose the expense type "paid by NKU" for<br>these expenses. For example, if you booked your<br>flight on the procurement card, the expense type<br>you should use on your travel expenses is "Airfare<br>paid by NKU."                                                                                                    |
| What if the Expense Report total is greater than the Travel Request total?                                                                   | If the Expense Report is more than 10% greater<br>than the Travel Request, please attach an email<br>from the Vice President's office approving the increase<br>The Travel Expenses will not be approved by<br>Accounts Payable without this documentation.                                                                                                    |
| When can the traveler claim per diem for meals?                                                                                              | Per diem is allowed <b>only</b> for <b>overnight</b> trips when<br>travel beginning and ending times fall within the<br>time frames listed on <u>Accounts Payable Overnight</u><br><u>Travel Regulations</u> and if no meals are provided on<br>the flights, at the conferences, etc.                                                                                                    |
| How can I enter mileage for a span of time?                                                                                                  | Once dates are occupied in SAP no other trips can<br>be entered during the span of time those dates<br>cover. For example, if you enter mileage for the<br>month of July and use the dates 7/01/13 through<br>7/31/13, the traveler will not be able to enter any<br>other trips during that span of time. Therefore, if<br>there will be overnight travel during the month as<br>well as mileage, use the last day of mileage as the<br>start/end date in SAP. Accounts Payable<br>recommends using the <u>Mileage Expense Report</u><br>Log and attach as a document. |

| When do I get reimbursed for gas or mileage?                                                                   | If you drive your personal car, you will be<br>reimbursed for mileage at the state rate during<br>your travel dates. If you drive a rental car or an<br>NKU leased vehicle, you can be reimbursed for<br>your own out of pocket gas receipts that are<br>attached to your expense report.                                                                      |
|----------------------------------------------------------------------------------------------------|----------------------------------------------------------------------------------------------------|
| Where can I find the reason the trip was sent back for correction?                                             | In Universal Worklist, click on the "Notifications" tab to see the reason the trip was sent back.                                                                                                    |
| How long do original receipts need to be kept?                                                                 | Receipts and other supporting documentation are<br>to be scanned and attached electronically for swift<br>processing by accounts payable. Receipts paid by<br>non-grant funds are to be kept 3 ½ years. Receipts<br>paid by grant funds are to be kept for 7 ½ years.<br>Please contact Grants and Contracts<br>Administration Office for further information. |
| How can I increase the number of rows displayed with looking at All My Travel Requests?                        | Click Settings; increase the number for the Displayed Rows, Click Apply, click OK.                                                                                                    |
| How can I increase the number of employees displayed in the Employee List?                                     | Click Settings; click the Display tab, increase the<br>number for the Displayed Rows, click Apply, click<br>OK.                                                                                                    |
| The Activity (Planning) I selected for the Travel<br>Request is not populated in the Travel Expense<br>Report. | The Activity (Planning) selected on the Travel<br>Request does not populate over to the Travel<br>Expense Report. It must be entered again on the<br>Travel Expense Report before sending for<br>approval.                                                                                                    |
| I am unable to open attachments on the Travel Expense Report.                                                  | Files attached in xlsx and docx format cannot be opened unless saved to the desktop.                                                                                                    |
| What is the Calendar of Trips button used for?                                                                 | Using the Calendar of Trips button will reflect all dates for which travel transactions have been completed and/or in process.                                                                                                    |
| What portions of the travel request will appear on the Budget Management report?                               | The Destination and Reason from the travel<br>request will be reflected on the Budget<br>Management report.                                                                                                    |